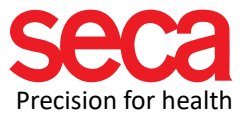

# Assign static (fixed) IP

This document describes how to set up a static IP address on a Windows 10 computer.

#### Starting situation:

The user wants to assign a static IP address to the PC with seca analystics 115 installed. This may be necessary to establish a network connection to an mBCA, for example.

#### **Procedure:**

Go to "Settings" (click on the Windows button and then click the settings icon.) (You can type "Network & Internet" directly into the search box)

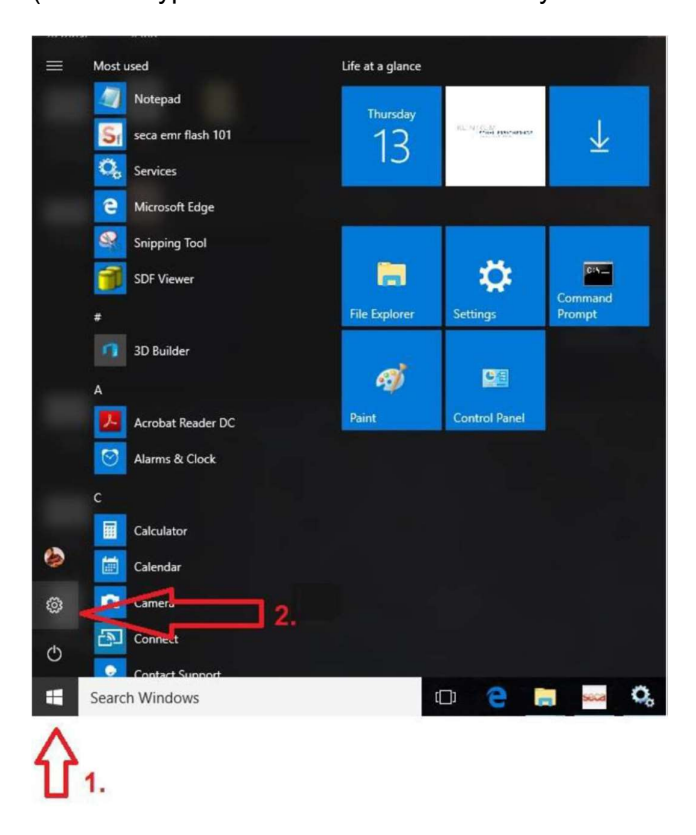

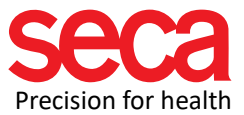

## Open "Network & Internet"

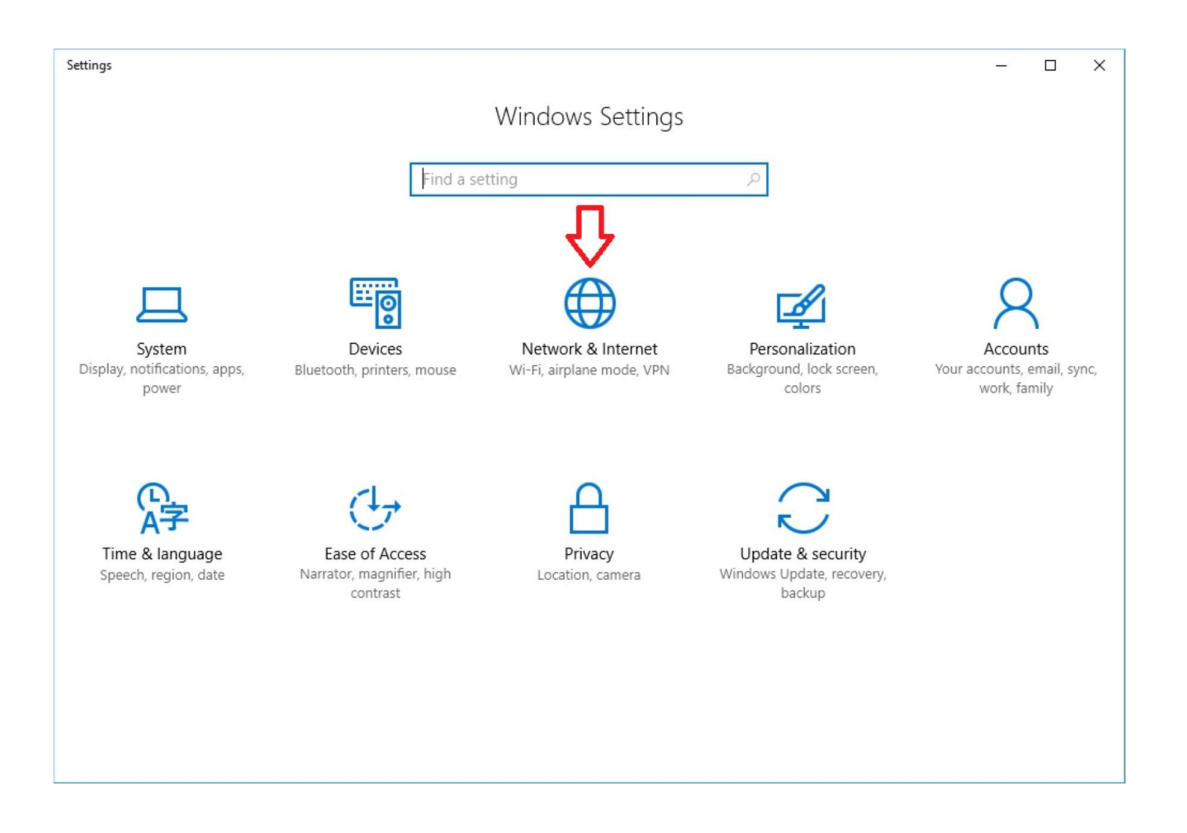

### Click on "Change Adapter Options"

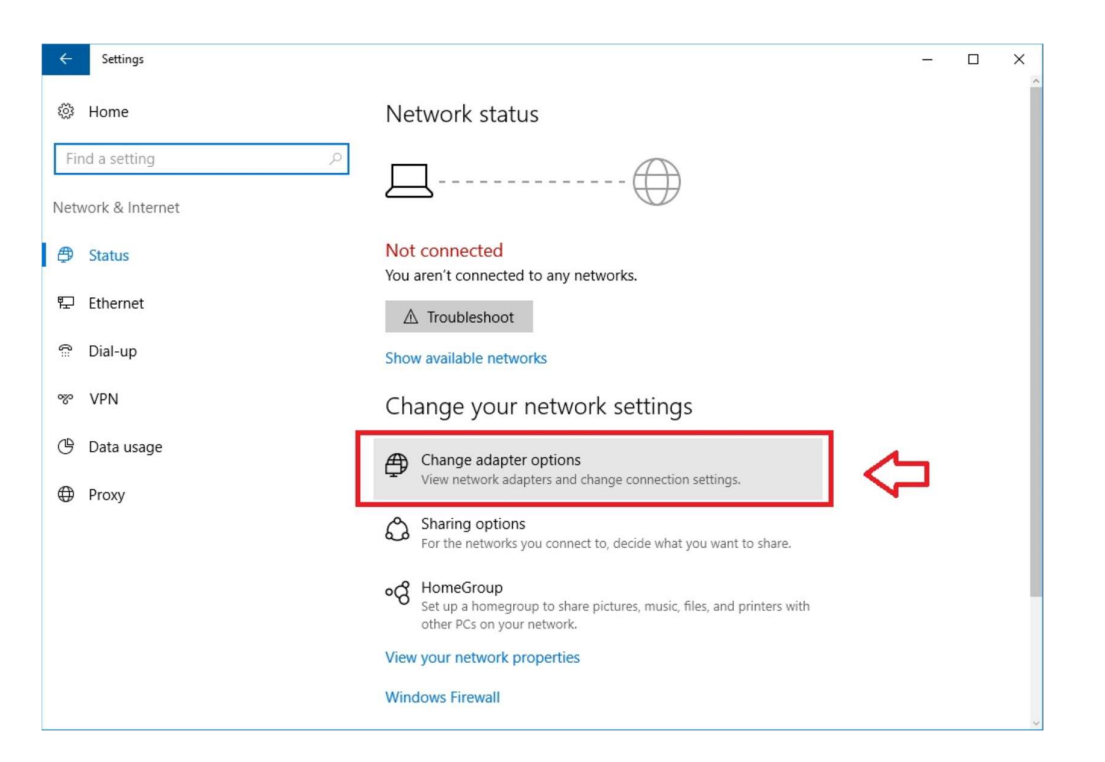

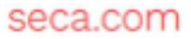

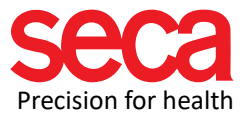

# Right-click on "Ethernet" and then click on "Properties"

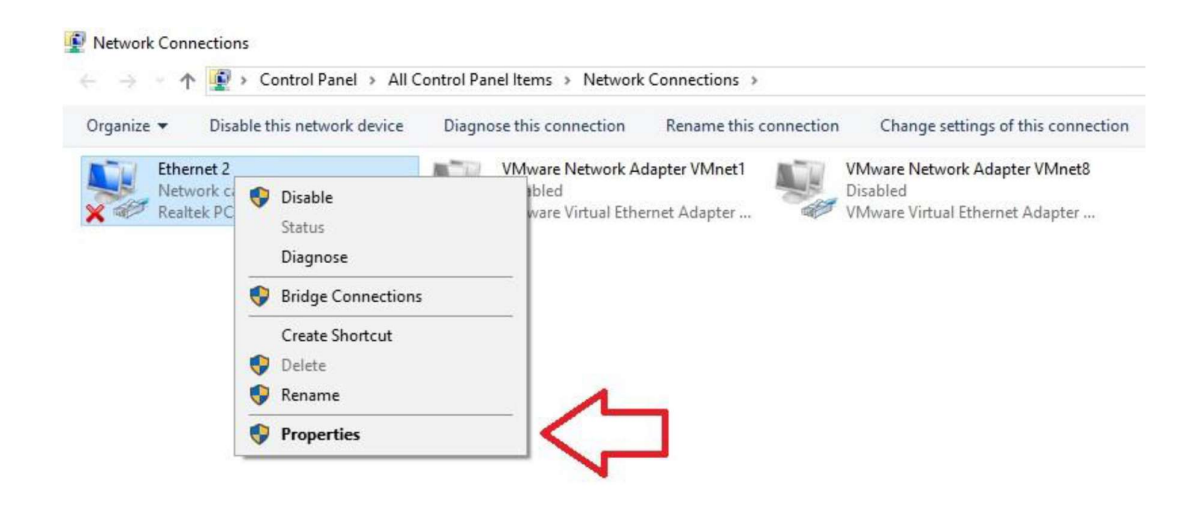

Double-click on "Internet Protocol, Version 4 /TCP/IPv4"

| vetworking                                                                                                    |                                                 |             |
|----------------------------------------------------------------------------------------------------|-------------------------------------------------|-------------|
| Connect using:                                                                                                    |                                                 |             |
| 🚅 Realtek PCIe (                                                                                                    | GBE Family Controller                           |             |
|                                                                                                    |                                                 | Configure   |
| This connection uses                                                                                                    | the following items:                            |             |
| VMware Brid                                                                                                    | dge Protocol                                    | ^           |
| 🗹 🕎 File and Prin                                                                                                    | ter Sharing for Microsoft                       | Networks    |
| Microsoft Ne                                                                                                    | etwork Monitor 3 Driver                         |             |
| QoS Packet                                                                                                    | Scheduler                                       |             |
|                                                                                                    |                                                 |             |
| 🗹 💻 Internet Prot                                                                                                    | ocol version 4 (ICP/IPV                         | (4)         |
| Microsoft Ne                                                                                                    | etwork Adapter Multiplex                        | or Protocol |
| Microsoft LL                                                                                                    | etwork Adapter Multiplexa<br>DP Protocol Driver | or Protocol |
| Internet Prot     Internet Prot     Internet Prot     Internet Prot     Internet Prot     Internet Prot     Internet Prot     Internet Prot     Internet Prot     Internet Prot                                                                                                    | etwork Adapter Multiplexe                       | or Protocol |
| Internet Prot     Internet Prot     Internet Prot     Internet Prot     Install                                                                                                    | etwork Adapter Multiplexe<br>DP Protocol Driver | Properties  |
| Internet Prot     Internet Prot     Interne    | Uninstall                                       | Properties  |
|                                                                                                    | etwork Adapter Multiplexe<br>DP Protocol Driver | Properties  |
| Internet Prot  American Anticology  Internet Prot  American Anticology  Internet Prot  American Anticology  Internet Prot  Internet Prot  Internet Prot  Internet Prot  Internet Prot  Internet Prot  Internet Prot  Internet Prot  Internet Prot  Internet Prot  Internet Prot  Internet Prot  Internet Prot Internet Prot Intern | DP Protocol Driver                              | Properties  |
| Internet Prot     Microsoft Ne     Microsoft LL     Install      Description      Transmission Contr     wide area network     across diverse inte                                                                                                    | DP Protocol Driver                              | Properties  |

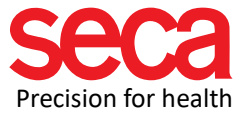

Here you can enter the IP address, subnet mask and (if necessary) a standard gateway be defined.

| ernet Protocol Version 4 (                                                                      | TCP/IPv4) Properties                                                                             |
|-------------------------------------------------------------------------------------------------|--------------------------------------------------------------------------------------------------|
| eneral                                                                                          |                                                                                                  |
| You can get IP settings assig<br>this capability. Otherwise, y<br>for the appropriate IP settin | gned automatically if your network supports<br>ou need to ask your network administrator<br>igs. |
| O Obtain an IP address a                                                                        | automatically                                                                                    |
| • Use the following IP ad                                                                       | ldress:                                                                                          |
| IP address:                                                                                     | 192 . 168 . 1 . 2                                                                                |
| Subnet mask:                                                                                    | 255.255.255.0                                                                                    |
| Default gateway:                                                                                | 2 12 <u>1</u> 2                                                                                  |
| Obtain DNS server add                                                                           | lress automatically                                                                              |
| • Use the following DNS                                                                         | server addresses:                                                                                |
| Preferred DNS server:                                                                           | 10 - 10 - 14                                                                                     |
| <u>A</u> lternate DNS server:                                                                   | · · ·                                                                                            |
| Validate settings upon                                                                          | Ad <u>v</u> anced                                                                                |
|                                                                                                 | OK Count                                                                                         |

Define IP address and subnet mask:

Subnetzmasks: 255.255.255.0

(Please note that the subnet mask must be set up in the same way in the device you want to connect to.)

IP address: e.g. 192.168.1.2

(Please note that according to the subnet mask selected above, the first three values of the IP address must be the same for both the PC and the device you are trying to connect. The fourth value must be different.